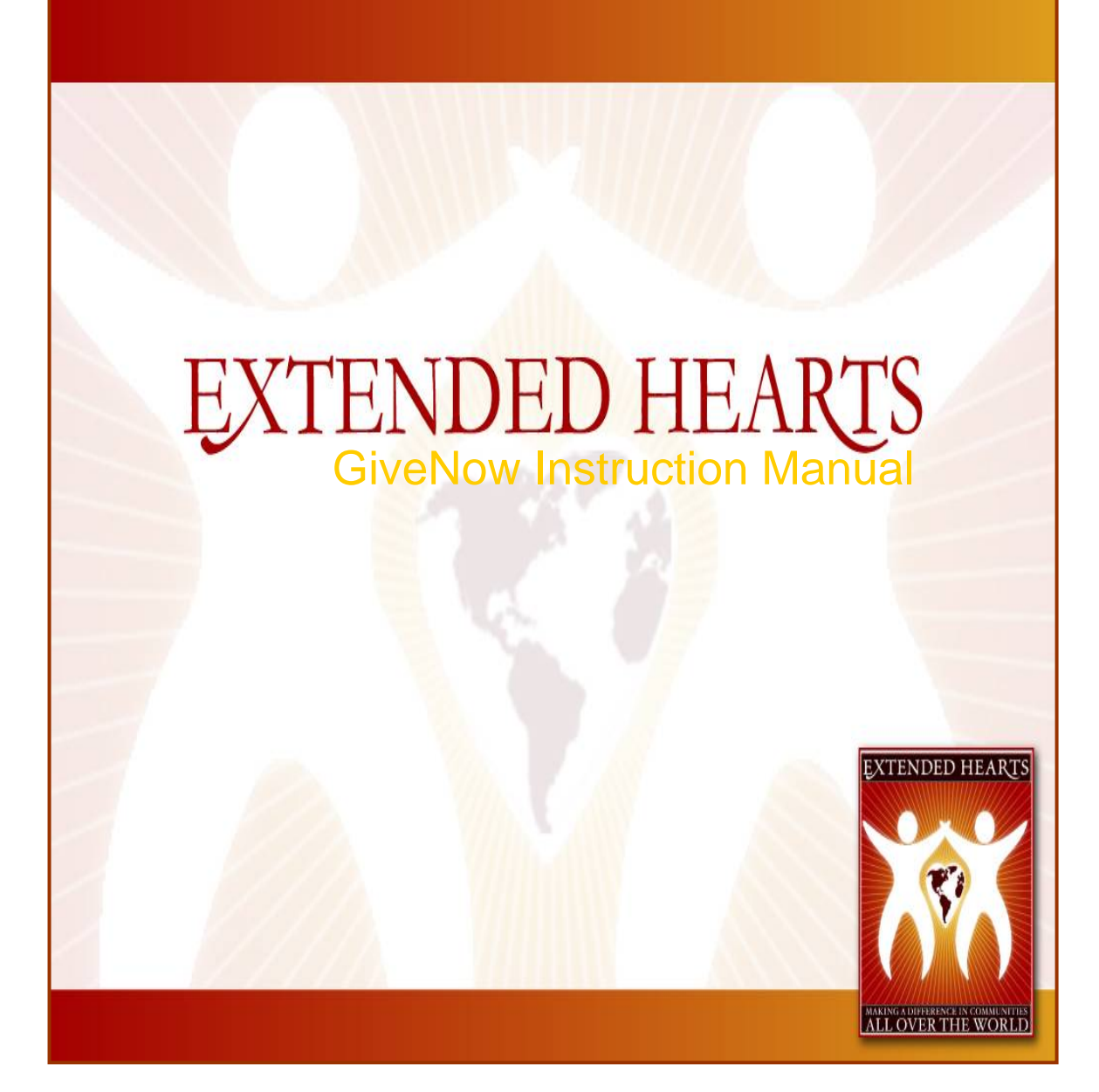

# TABLE OF CONTENTS

| UPDATING YOUR LOG-IN INFORMATION         |  |
|------------------------------------------|--|
| CHANGING YOUR ACCOUNT INFORMATION        |  |
| SELECTING YOUR GIVENOW BUTTON            |  |
| PERSONALIZING YOUR DONATION PAGE         |  |
| ADDING SPONSORS                          |  |
| VIEWING YOUR DONATION ACTIVITY           |  |
| MODIFYING YOUR SEARCH ABILITY            |  |
| ADDING A CONVENIENCE CHARGE TO DONATIONS |  |

## WELCOME TO THE EXTENDED HEARTS FAMILY

#### Dear Friend,

Thank you for choosing Extended Hearts and welcome to the Extended Hearts family.

At Extended Hearts, we understand how important fundraising is to the success of your organization, which is why we vow to be here for you throughout the entire process. In fact, we hope that you'll grow to think of us as an integral part of your fundraising team.

Our company was formed to help groups and charities, such as yours connect with people around the world that are passionate about a particular cause. We believe that by minimizing the steps and costs involved in raising awareness and funds, organizations can then meet and exceed their goals, by being able to access a larger number of donors, and carry out fundraising initiatives yearround.

Your satisfaction is our priority and we value your feedback. If you are disappointed with something, let us know so we can address the problem. If you have a question or suggestion, we'd love to hear it. And if we exceed your expectations, tell us about it, so we can keep doing it!

As always, thank you for allowing us to be a part of your organization and we look forward to working together to make a difference in communities all over the world.

Sincerely,

Milton L. Gibson, CEO and President

## **UPDATING YOUR LOG-IN INFORMATION**

Before you develop your *GiveNow* Donation Page, you must first change your log-in information. Using the temporary log-in information assigned in your Account Approval email.

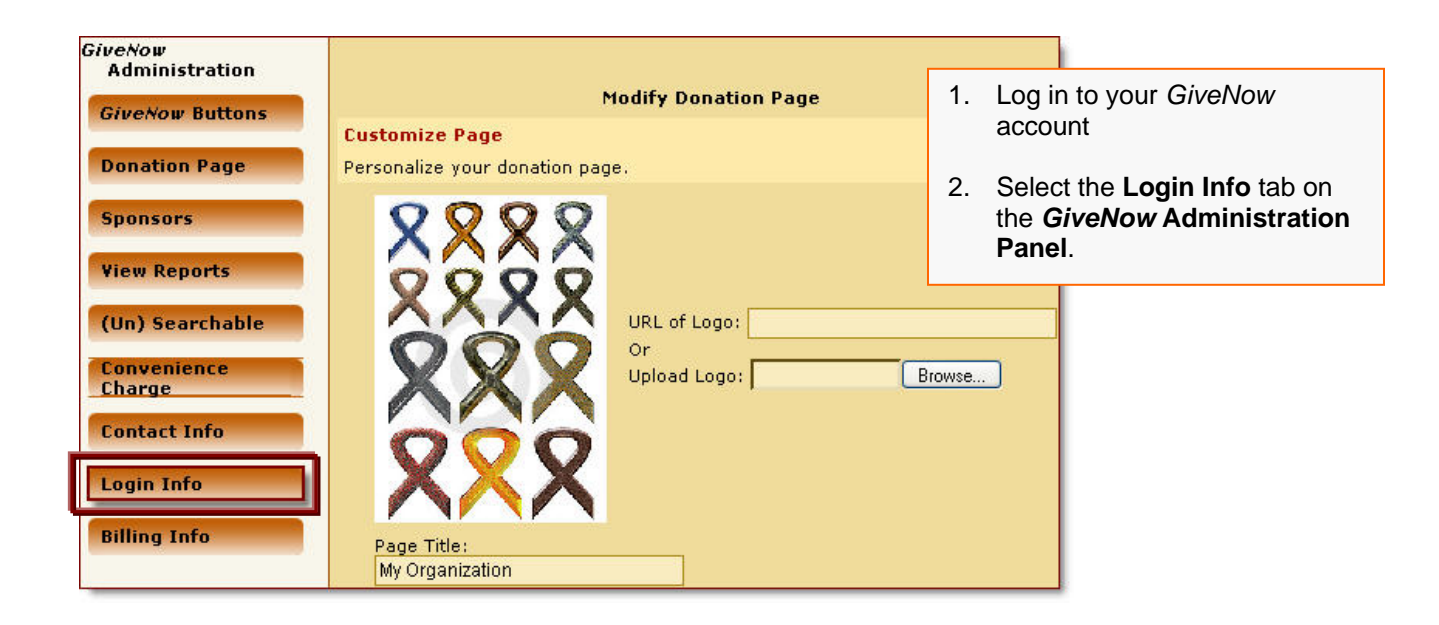

| Modify                         | Login Information                      | 3. | Type in yc<br>and Pass               | our new <b>Username</b><br>word*            |
|--------------------------------|----------------------------------------|----|--------------------------------------|---------------------------------------------|
| * Username / URL<br>* Password | Username<br>******                     | 4. | Confirm yo<br>typing it in<br>field. | our password by re-<br>the appropriate text |
| * Password Confirm<br>Upda     | xxxxxxxxxxxxxxxxxxxxxxxxxxxxxxxxxxxxxx | ]  |                                      |                                             |

\*All Passwords must be changed upon log-in.

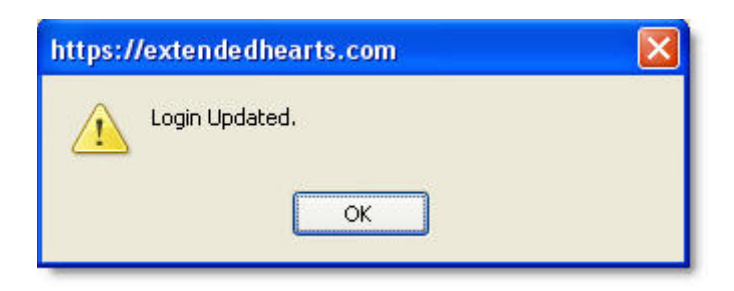

- 5. Select Update Log-in Information.
- 6. Select **OK** on the pop-up screen confirming the successful update of your log-in information.

## **CHANGING YOUR ACCOUNT INFORMATION**

#### Modifying Your Organization's Information

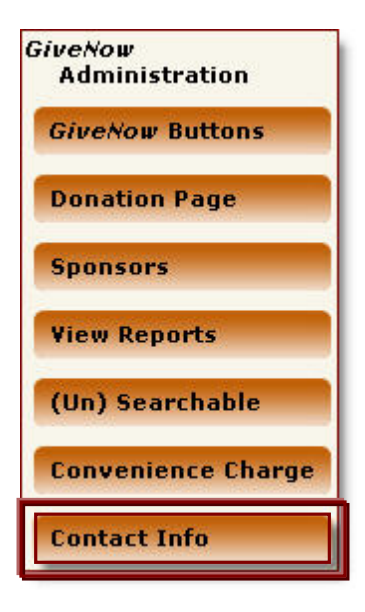

To make changes to the contact information associated with your GiveNow account,

1. Select **Contact Info** on the Administration Panel.

|                                  | Modify Contact Information                            |                    |          |      |                         |
|----------------------------------|-------------------------------------------------------|--------------------|----------|------|-------------------------|
|                                  | Houry contact Information                             |                    | 2.       | Мо   | dify any information    |
| * Organization Name              | My Organization                                       |                    |          |      |                         |
| Legal IRS Name (if<br>different) |                                                       |                    | 3.       | Sel  | ect Update Contact Info |
| * Address                        | 1234 Main Street                                      |                    |          |      |                         |
| Address 2                        |                                                       |                    |          |      |                         |
| * City                           | Anywhere                                              |                    |          |      |                         |
| * State                          | NY                                                    |                    |          |      |                         |
| * Zip/Postal Code                | 14830                                                 |                    |          |      |                         |
| * Country                        | USA                                                   |                    |          |      |                         |
| * Organization Type:             | 501(c)(3) Public Charity                              |                    |          |      |                         |
| * Website                        | www.myorganzation.com                                 |                    |          |      |                         |
| Primary Contact Inform           | nation                                                |                    |          |      |                         |
| * Title                          | President                                             |                    |          |      |                         |
| * First Name                     | Joe                                                   |                    |          |      |                         |
| Middle Initial                   |                                                       |                    |          |      |                         |
| * Last Name                      | Smith                                                 |                    |          |      |                         |
| * Email                          | JSmith@email.com                                      |                    |          |      |                         |
|                                  | Donation Notificactions and all othe to this address. | r correspondance w | ill be s | sent |                         |
| * Phone                          | 5555551234                                            |                    |          |      |                         |
|                                  | Update Contact Information                            |                    |          |      |                         |
|                                  |                                                       |                    |          |      |                         |

### **Modifying Your Billing Information**

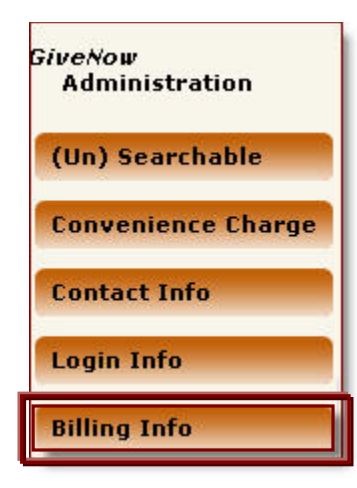

To make changes to the billing information associated with your GiveNow account,

1. Select **Billing Info** on the GiveNow Administration Panel.

| Mod            | ify Billing Information |   |
|----------------|-------------------------|---|
| Name on Card:  | Joe Smith               |   |
| Card Type:     | Visa                    | ~ |
| Card Number:   | **** **** ****          |   |
| Security Code: | 000                     |   |
| Expiration:    | Jan 🗸 2008              | ~ |
| Update Billing |                         |   |

- 2. Make any necessary changes
- 3. Select Update Billing

## SELECTING YOUR GIVENOW BUTTON

The *GiveNow* feature offers buttons in a variety of colors and sizes to match your group or organization's website.

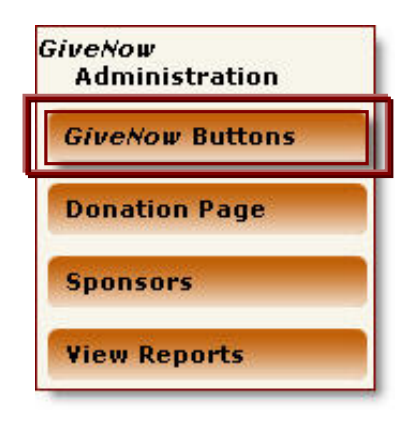

To select your *GiveNow* button,

1. Select *GiveNow* Buttons on the *GiveNow* Administration Panel.

| GiveNow Buttons to Add to Your Site                                                                 |    |                                  |
|----------------------------------------------------------------------------------------------------|----|----------------------------------|
| Sivence Battons to Had to Four Site                                                                 | 2  | Choose the GiveNow image that    |
| Image Links                                                                                         | ۷. | you would like to use by copying |
| EXTENDED HEARTS                                                                                     |    | and pasting the image link onto  |
| GiveNow                                                                                             |    | your webpage.                    |
|                                                                                                    |    |                                  |
| ALL OVER THE WORLD                                                                                  |    |                                  |
| <pre><a href="https://www.extendedhearts.com/givenow/AIDSorg/"><ing< pre=""></ing<></a></pre>       | 1  |                                  |
| src="https://www.extendedhearts.com/givenow/images/buttons/butto                                    |    |                                  |
| border="0" />                                                                                       |    |                                  |
|                                                                                                    |    |                                  |
| ×                                                                                                   |    |                                  |
| Secure Donations<br>GiveNow<br>by ExtendedHearts.com                                                |    |                                  |
| <a href="https://www.extendedhearts.com/givenow/AIDSorg/"><ing< th=""><th></th><th></th></ing<></a> |    |                                  |
| src="https://www.extendedhearts.com/givenow/images/buttons/butto                                    |    |                                  |
| border="0" />                                                                                       |    |                                  |
|                                                                                                    |    |                                  |
|                                                                                                    |    |                                  |
| Secure Donations<br>GiveNow<br>by ExtendedHearts.com                                                |    |                                  |
| <a href="https://www.extendedhearts.com/givenow/AIDSorg/"><img< th=""><th></th><th></th></img<></a> |    |                                  |
| src="https://www.extendedhearts.com/givenow/images/buttons/butto                                    |    |                                  |
| border="0" />                                                                                       |    |                                  |
|                                                                                                    |    |                                  |
| < · · · · · · · · · · · · · · · · · · ·                                                             |    |                                  |

### PERSONALIZING YOUR DONATION PAGE

With *GiveNow*, you can customize your Donation Page, adding logos and text allowing you to match the look and feel of your organization's website.

| G | iveNow<br>Administration |  |
|---|--------------------------|--|
|   | GiveNow Buttons          |  |
|   | Donation Page            |  |
|   | Sponsors                 |  |
| 1 | View Reports             |  |

1. Select **Donation Page** on the *GiveNow* Administration Panel.

| Modify Donation Page                                     |                                                                           |  |  |
|----------------------------------------------------------|---------------------------------------------------------------------------|--|--|
|                                                          | Preview Donation Page                                                     |  |  |
| Customize Page<br>Personalize your donation pag          | je.                                                                       |  |  |
| 8888<br>8888<br>8888<br>8888<br>888<br>888<br>888<br>888 | URL of Logo: www.myorganization.com/logo.htm<br>Or<br>Upload Logo: Browse |  |  |
| Page Title:<br>My Organization                           |                                                                           |  |  |
| Introduction Text:<br>enter text here to wel             | lcome donors.                                                             |  |  |
| Update                                                   |                                                                           |  |  |

Add your group or organization's logo by entering:

2. The URL of the image link

OR

- 3. By Selecting **Browse** and uploading the file from your documents.
- 4. Enter the title of your donation page
- 5. Enter a short introduction, welcoming your donors and giving a brief description of your group's mission and/or services.
- 6. Select Update.

## Adding Donation Amounts

| Donation Amounts<br>Create Categories and List desired Don | ation Amounts within each category.                                        | Crea<br>cate<br>cont | ate Donation amounts and<br>gories in which donors can<br>tribute funds. |
|------------------------------------------------------------|----------------------------------------------------------------------------|----------------------|--------------------------------------------------------------------------|
| prevention <u>delete</u><br>building fund <u>delete</u>    | prevention \$ 10.00<br>to youth prevention programs<br>prevention \$ 20.00 | 1.<br>2.             | Type in the category<br>Select <b>Add Category</b> .                     |
| Scholarship Fund Add Category                              | Category: 💉                                                                | 3.                   | Continue adding as many categories as you'd like.                        |
|                                                            | Description:<br>Add Amount                                                 |                      |                                                                          |

| Donation Amounts                                                                                                    |                                                                                                    |          |                                                                                                    |
|----------------------------------------------------------------------------------------------------|----------------------------------------------------------------------------------------------------|----------|----------------------------------------------------------------------------------------------------|
| Create Categories and List desired D                                                                                                    | onation Amounts within each category.                                                                                                    | To<br>am | create corresponding donation nounts,                                                                                                    |
| prevention <u>delete</u><br>building fund <u>delete</u><br>scholarship fund <u>delete</u>                                                      | prevention \$ 10.00<br>to youth prevention programs<br>prevention \$ 20.00                                                                                                | 4.       | Select a category from the drop down menu.                                                                                                    |
| Add Category                                                                                                    | Category:<br>Amount: \$<br>Description<br>building fund<br>Add Amount                                                                                                    |          |                                                                                                    |
|                                                                                                    |                                                                                                    |          |                                                                                                    |
|                                                                                                    |                                                                                                    | 5.       | Enter a dollar amount and brief description of where funds will be allocated.                                                                                         |
| Donation Amounts                                                                                                    |                                                                                                    | 6.       | Select Add Amount.                                                                                                    |
| Create Categories and List desired Dona<br>prevention <u>delete</u> p<br>building fund <u>delete</u><br>scholarship fund <u>delete</u> P<br>C. | tion Amounts within each category.<br>revention \$ 10.00<br>to youth prevention programs <u>delete</u><br>revention \$ 20.00 <u>delete</u><br>ategory: scholarship func v | 7.       | Continue inputting as many<br>donation amounts as you'd like<br>for each additional category.<br>Select <b>Delete</b> next to any<br>donation amount or category that |
| Add Category Art                                                                                                    | nount: \$ 25<br>escription: Youth Center Music Scholarship                                                                                                    |          | you would like to remove.                                                                                                    |
|                                                                                                    | Add Amount                                                                                                    |          |                                                                                                    |

| Adding Gifts                                                                                                    | To offer your donors gifts for their contributions based on donation amounts,                                                                                                    |
|----------------------------------------------------------------------------------------------------|----------------------------------------------------------------------------------------------------|
| Gifts w/ Price Points         If you plan on giving Thank You for people who donate a certain amo         Image: State of the state of the stat | <ol> <li>Enter the lowest donation<br/>amount possible to receive a gift<br/>in the text field.</li> <li>Enter the title of the gift and a<br/>brief description in the space<br/>provided.</li> <li>Upload an image of the gift (if<br/>applicable) by Selecting Browse<br/>and selecting the image from<br/>your documents.</li> <li>Select Add Gift.</li> <li>To offer additional gifts, repeat<br/>the process for each item.</li> </ol> |
| Title: 32 oz. Travel Mug Description: As a special thank you to our supporters, we'd like to give you this 32 o travel mug. Upload Image: Browse Add Gift                                                                                                    | oz. hot/cold                                                                                                    |

#### **Tell A Friend**

Reach prospective donors and let your supporters share the news of their contribution with family and friends with the Extended Hearts Tell a Friend feature.\*\*

| Tell a Friend                                                                                                    |     |                                                                                          |
|----------------------------------------------------------------------------------------------------|-----|------------------------------------------------------------------------------------------|
| Give supporters the opportunity to pass the word around.                                                                                                    | 1.  | In the text field provided, enter a brief introduction to dopors                         |
| ⊙ On Off                                                                                                    |     | explaining the Tell a Friend tool.                                                       |
| Share the news of your recent contribution with family and friends while<br>spreading important information and statistics about the cause you care<br>about. The Tell a Friend tool allows you to do just that with the click of th<br>mouse! | 2.  | Enter your default email message that friends and family members of donors will receive. |
|                                                                                                    | 3.  | After you are satisfied with your                                                        |
| Default Email Message:                                                                                                    |     | delauit message, select <b>opuate</b> .                                                  |
| Dear Friend,                                                                                                    |     |                                                                                          |
| HIV is a devastating virus that has infected millions of people throughout the world, and affected the lives of many more. This year in the United States, it is                                                                               | 1   |                                                                                          |
| Upd                                                                                                    | ate |                                                                                          |

\*\* If you do not wish to use the Tell a Friend feature, you can disable the function by selecting the **Off** radio button under the Tell a Friend heading when modifying your Donation Page.

#### Default Email Message Sample Text:

#### Dear Friend,

HIV is a devastating virus that has infected millions of people throughout the world, and affected the lives of many more. This year in the United States, it is estimated that over 25,000 people will be unknowingly infected with this disease.

To help in the effort, I have recently made a donation to Fight HIV, Inc., a non-profit organization dedicated to providing youth HIV and STD prevention programs in the Hudson Bay area. With the help of my contribution, Fight HIV, Inc. will be able to continue in the battle against the spread of HIV/AIDS by offering free prevention programs for schools, information seminars for parents and teens, Peer Education conferences, and other vital services.

For more information on HIV/AIDS, or Fight HIV, Inc., visit the organization's website at <u>www.fighthivinc.org</u>, where you can also make a secure donation to help fight the spread of HIV.

Sincerely, XXXXX

| https://www.extendedhea | ts.com 🛛 🔀 |
|-------------------------|------------|
| Updated                 |            |

4. Click **OK** on the pop-up screen.

#### Adding Questions to your Donation Page

You can use your *GiveNow* Donation Page to gather important information and insight from your donors by adding questions.

| 1.~~         | What is the capital of Alaska                                                                                                   | <u>edit</u><br>delete        |
|--------------|----------------------------------------------------------------------------------------------------|------------------------------|
| 2            | What was your first boyfriend's name?                                                                                           | <u>edit</u><br><u>delete</u> |
| 3            | What is your favorite color?  Blue Orange Red                                                                                   | <u>edit</u><br><u>delete</u> |
| Update Order | Checkbox: Select multiple options from a list                                                                                   |                              |
|              | Checkbox: Select multiple options from a list<br>Textboxs: Write a free-form answer<br>Drop-down: Select one answer from a list |                              |

To insert questions before payment information is collected from donors, start by selecting the type of answer that you would like donors to give to your question from the drop down menu.

- Checkbox: Select multiple items from a list
- **Textbox:** Write a free form answer
- Dropdown: Select one answer from a drop down list

Checkbox: Select multiple options from a list Add Question 1. For Checkbox answers, select Add Question.

| Question: What is your favorite color? | Update Question |
|----------------------------------------|-----------------|
| Blue <u>delete</u>                     |                 |
| Orange delete                          |                 |
| Red Add Ar                             | nswer           |

- 2. In the pop-up window, type your question in the space provided and select Add Checkbox Question.
- Enter answer choices one by one, selecting Add Answer after each selection.
- 4. To remove a selection, select **Delete** next to the answer.
- 5. When you are satisfied with your question and answer selections, select **Update Question** to add to your Donation Page.

| Textboxs: Write a free-form answer Add Question                        | 1.       | For <b>Textbox</b> answers, select <b>Add Question</b> .                                                                                                    |
|------------------------------------------------------------------------|----------|----------------------------------------------------------------------------------------------------|
| Question: What was your first boyfriend's name Add Textbox Question    | 2.<br>3. | In the pop-up window, type your<br>question in the space provided<br>and select <b>Add Textbox</b><br><b>Question</b> .<br>Select <b>Update Textbox</b><br><b>Question</b> |
| Question: What was your first boyfriend's name Update Textbox Question |          |                                                                                                    |

| Drop-down: Select one answer from a list | Add Question    |
|------------------------------------------|-----------------|
| Question: What is the capital of Alaska  | Update Question |
| Juneau <u>delete</u>                     |                 |
| Anchorage delete                         |                 |
| Fairbanks Add Ar                         | nswer           |

- 1. For Dropdown answers, select Add Question.
- 2. In the pop-up window, type your question in the space provided and select **Add Question**.
- 3. Enter answer choice 1 and select **Add Answer**.
- 4. Continue adding as many answer choices as you would like, selecting **Add Answer** after each selection.
- 5. To remove an answer, select Delete next to the selection that you would like to eliminate.

#### **ADDING SPONSORS**

Your GiveNow account lets you thank sponsors by adding their logos and web links to your Donation Page.

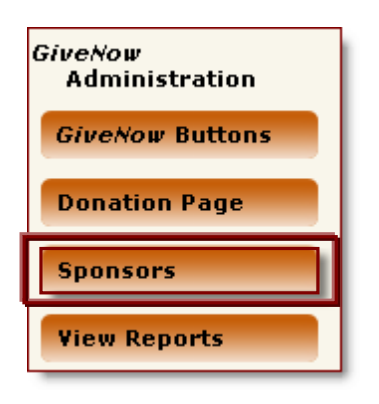

| Add Sponsor                                   |        |
|-----------------------------------------------|--------|
| Sponsor WebPage Link:<br>www.testsponsor2.com |        |
| Image Link:                                   |        |
| Or<br>Upload Image:                           | Browse |
| Add Sponsor Link                              |        |

| 1. | On the GiveNow Administration  |
|----|--------------------------------|
|    | Panel, click <b>Sponsors</b> . |

- 2. Enter the web address (if applicable) of your sponsor.
- 3. Enter the image link associated with your sponsor's logo,

Or

- 4. Upload the file from your documents by clicking **Browse** and selecting the appropriate file.
- 5. Click Add Sponsor Link.
- 6. To include additional sponsors, enter information under the "Add Sponsor" Heading, located under previously added sponsor logos.

| EXTENDED HEARTS                                          | Sponsor WebPage Link:<br>/www.testsponsor2.com<br>Image Link:<br>/givenow/images/sponsors/24-11.JPG<br>Or |
|----------------------------------------------------------|----------------------------------------------------------------------------------------------------|
| MAKING A DIFFERENCE IN COMMUNITIES<br>ALL OVER THE WORLD | Upload Image: Browse<br>Update Sponsor Link<br>Delete Link                                                |

- To update sponsor links and/or logos, simply enter the new information in the text field provided and click Update Sponsor Link.
- 8. To remove sponsor links, click **Delete Link** next to the link that you would like to eliminate

## VIEWING YOUR DONATION ACTIVITY

| GiveNow<br>Administration<br>GiveNow Buttons<br>Donation Page           | To v<br>activ<br>proo<br>1. | view your organization's donation<br>vity and/or export reports to other<br>grams,<br>Select the <b>View Reports</b> tab on<br>the <i>GiveNow</i> Administration<br>Panel. |
|-------------------------------------------------------------------------|-----------------------------|----------------------------------------------------------------------------------------------------|
| Sponsors<br>View Reports                                                |                             |                                                                                                    |
|                                                                         | 2.                          | To view all donations coming on<br>an on-going basis, click <b>View all</b><br><b>Recurring Donations</b> .                                                                |
|                                                                         | 3.                          | Click <b>Download CSV File</b><br>(Comma Separated Values) to                                                                                                    |
| Donation and Grant Activity<br>You have not received any donations yet. |                             | view donation amounts in<br>delimited text file form and/or<br>export to other applications.***                                                                            |
| Download CSV File                                                       | 1                           |                                                                                                    |
| View All Recurring                                                      | ( Dono                      | rs                                                                                                    |

\*\*\*CSV files are supported by most spreadsheet and database management systems.

You are now ready to begin collecting money through your *GiveNow* account!

### MODIFYING YOUR SEARCH ABILITY

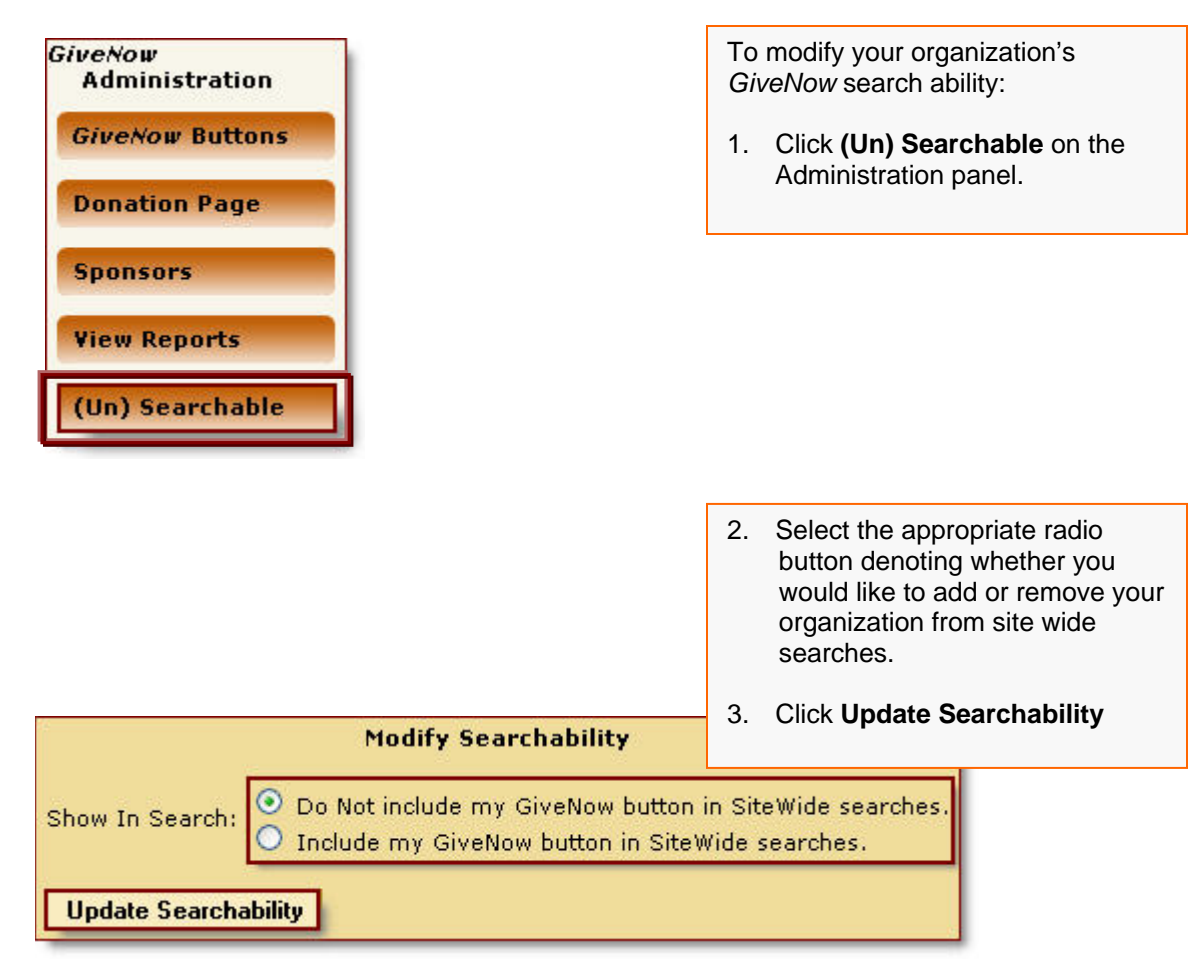

| https://extendedl | nearts.com | × |
|-------------------|------------|---|
| Updated           | OK         |   |

4. Click **OK** in the pop up window, indicating a successful update of your information.

#### **ADDING A CONVENIENCE CHARGE TO DONATIONS**

Extended Hearts allows you to add a convenience charge to donations made through your *GiveNow* account.

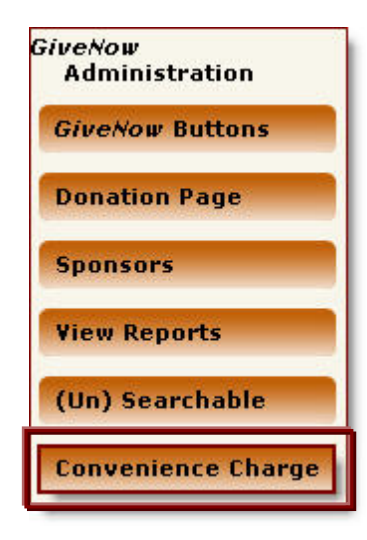

To set the amount of your convenience charge:

 Click **Convenience Charge** on the *GiveNow* Administration Panel.
 Select the **Yes** radio button.

3. Enter the dollar amount of your

| Convenience Charge                 | I                                         |
|------------------------------------|-------------------------------------------|
| Add Convenience Charge? O No O Yes | convenience charge in the space provided. |
| If yes, How Much? \$ 1.00          | 4. Click Update Changes.                  |
| Update Charges                     |                                           |

| earts.com | <u> </u>   |
|-----------|------------|
| OK        |            |
|           | nearts.com |

5. Click **OK** in the pop up window, indicating a successful update of your information.